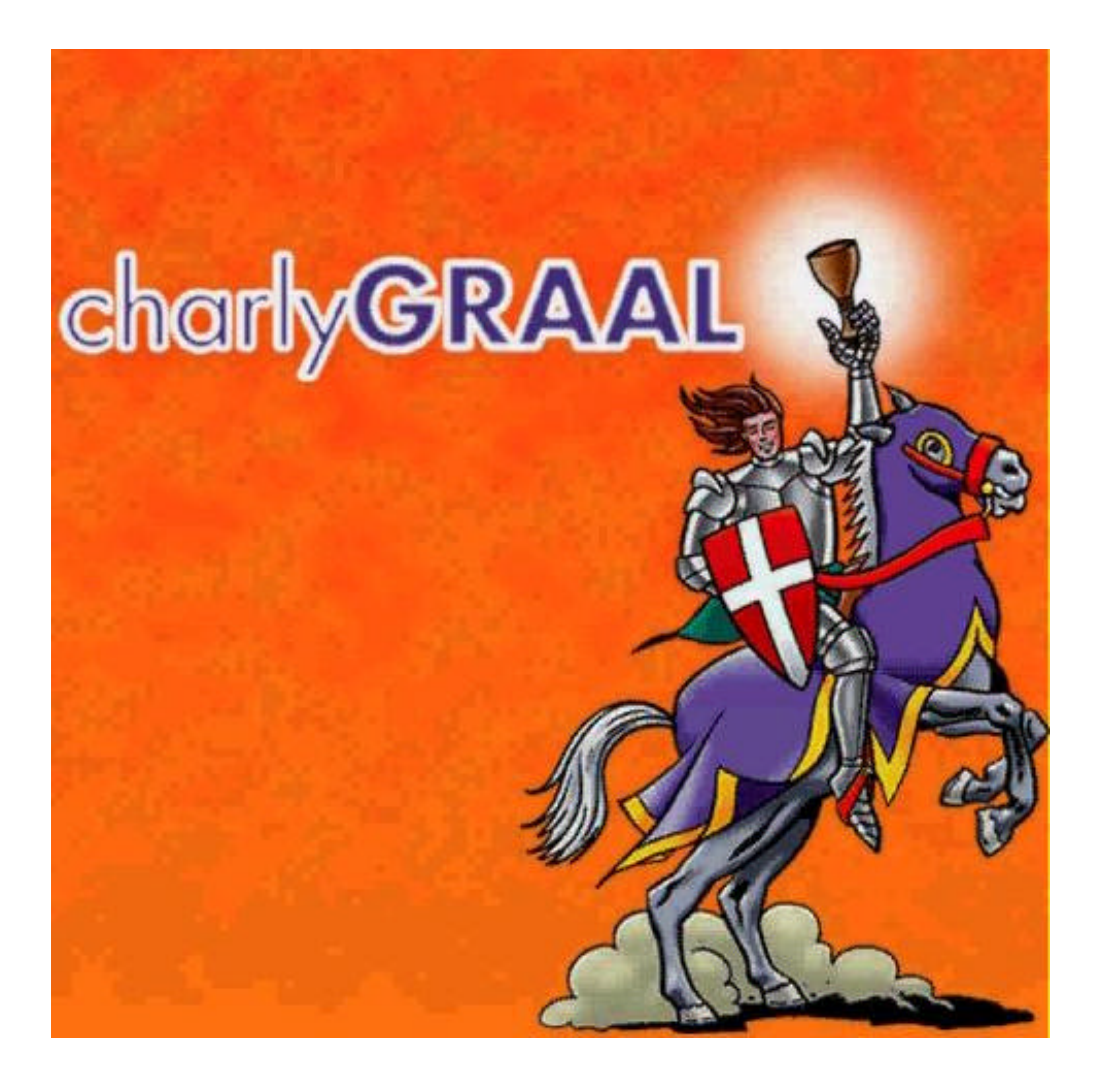

## Mise en place et réglage du capteur d'outil

Document réalisé par

Patrice BEAUBE - Collège "Louis Sandras" - 02320 ANIZY-LE-CHATEAU

Patrice BEAUBE - Collège "Louis Sandras" - 02320 ANIZY-LE-CHATEAU Mise en place et réglage du capteur d'outil - Page 1 Après avoir surfacé le plateau martyr, 2 étapes sont à réaliser :

- la première consiste à mettre en place le capteur d'outil.
- la seconde est le paramétrage du capteur d'outil.

## 1 – MISE EN PLACE DU CAPTEUR D'OUTIL

Vous pouvez positionner le capteur d'outil où vous voulez à condition qu'il se trouve dans la zone d'usinage de la machine.

Il est conseillé de le positionner sous l'origine machine (POM) pour éviter de faire une « approche » à chaque fois que vous voudrez utiliser le capteur d'outil, car la broche revient toujours à ce point (POM) à chaque ouverture du capot.

- 1) Monter sur la broche un outil de type pointe javelot ou pointe à graver.
- Fixer le capteur d'outil sous l'origine machine (POM), pour un positionnement parfait, faîtes descendre la broche en Z de telle façon que la pointe de l'outil vienne se placer le plus précisément possible du centre du capteur.

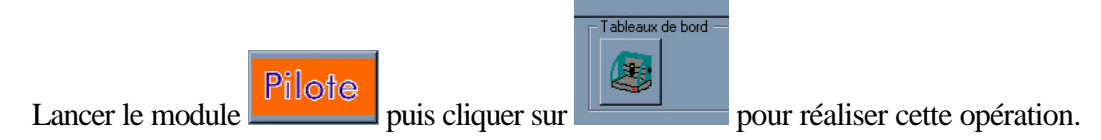

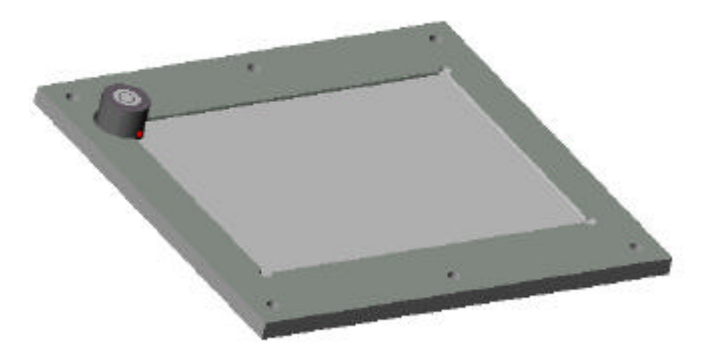

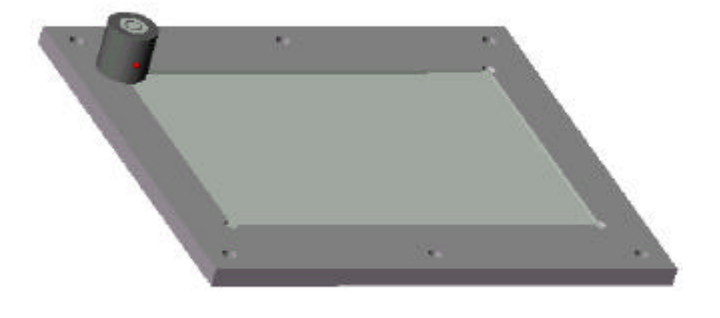

Dans le cas d'un plateau martyr avec perçage prévu

Fixer le support du capteur d'outil (fourni) sur la table de la machine, en utilisant :

- soit le lardon et la vis (fournis), à condition qu'une rainure de la table corresponde.
- soit en collant le support avec de la colle type cyanolite sur la table.

Dans le cas d'un plateau martyr sans perçage prévu

Fixer directement le capteur d'outil à l'aide de **2 petits points de colle** type cyanolite sur le plateau martyr.

**REMARQUE :** Ayez en tête que dans un avenir relativement proche, vous aurez à enlever le capteur d'outil pour surfacer de nouveau le plateau martyr.

 Branchez le capteur d'outil sur le connecteur prévu, à l'intérieur de la machine, et vérifiez après avoir mis la machine sous tension, que la LED du capteur s'allume si l'on appuie sur le contact de celui-ci.

## 2 – PARAMETRAGE DU CAPTEUR D'OUTIL

Le paramétrage du capteur d'outil consiste à faire deux mesures, la première sur le capteur et la seconde sur le plateau martyr, afin que le logiciel puisse connaître la dimension entre le contact du capteur et le « Point Origine Pièce » en Z (POP Z).

*Etape*  $N^{\bullet}1$  – Vérifier que le référentiel en Z soit bien le plateau martyr.

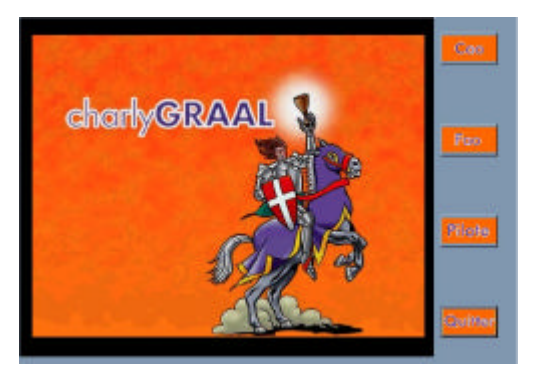

Pilote

1) - Lancer CharlyGRAAL

2) - Lancer le module Pilote en cliquant sur

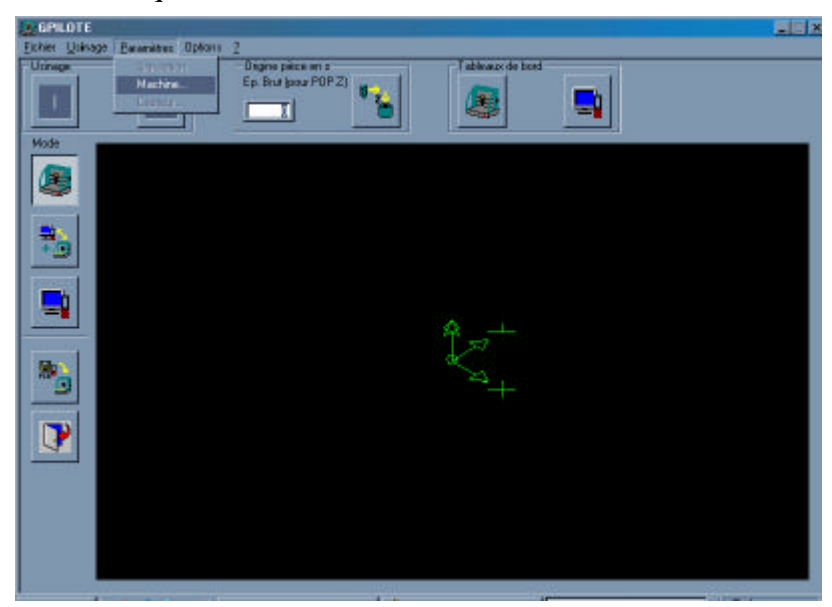

3) – Choisir dans le menu *Paramètres*, la commande *Machine*...

|                   | <b>R</b> Charlygraal - Configuration générale                                                                                                 |                                            |
|-------------------|----------------------------------------------------------------------------------------------------|--------------------------------------------|
|                   |                                                                                                    | Fermer                                     |
|                   | Paramètres avancés :         Poste de travail         Mot de         Robot       Parcourir         Fichier :       Gra2_3_for         Usinage | le passe :                                 |
| 4) – Cliquer sur  | Pour avoir de l'aide sur un champ, selectionnez de champ j<br>la touche TAB, puis taper F1.<br>Usinage                                        | par appurs successits sur                  |
|                   | <b>R</b> Charlygraal - Configuration de l'usinage pièce                                                                                       |                                            |
|                   | Fichier CfgUsina.fpu Commentaire :          Vitesses :         d'avance par défaut : 0,000       mm/s                                         | OK                                         |
|                   | Facteur d'échelle (import ISO) : 1,000                                                                                                    |                                            |
| 5) – Vérifier que | 2.0.P. Z effectuée systématiquement sur le plateau mart                                                                                       | tyr. soit bien <i>coché</i> et cliquer sur |

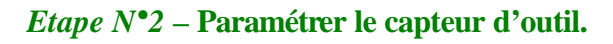

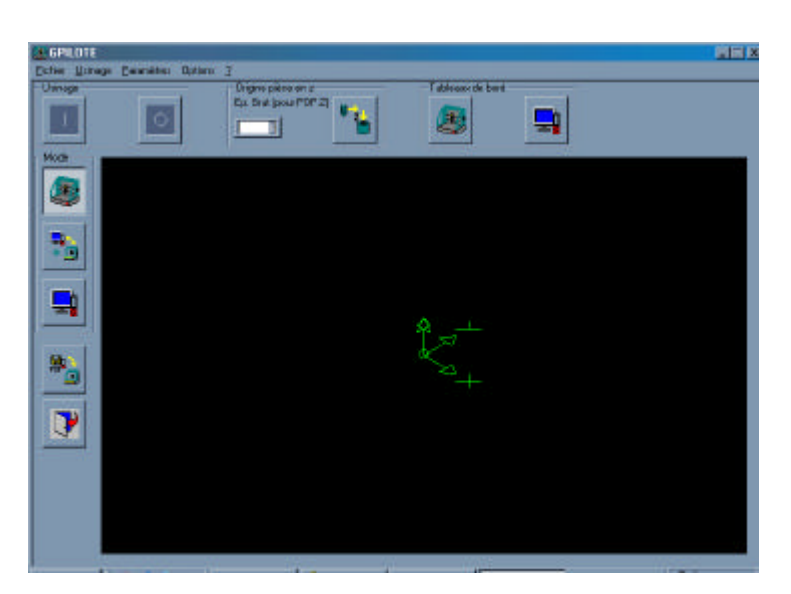

Patrice BEAUBE - Collège "Louis Sandras" - 02320 ANIZY-LE-CHATEAU Mise en place et réglage du capteur d'outil - Page 4

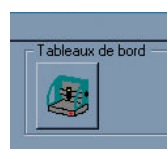

1) – Cliquer sur « *Tableaux de bord* »

| Tableau de bord                        |                         |                                        |                 |     |         |         |
|----------------------------------------|-------------------------|----------------------------------------|-----------------|-----|---------|---------|
| Déplacements manuels                   |                         | Déplacements                           | · · · · · · · · |     | -       |         |
| <b>M</b>                               | 24                      | Contenui<br>Conceinento<br>Conceinento | Ł               |     | -2      | •       |
| ¥= ¥:                                  |                         | C 01 mm                                | Copieus d'ouill |     | Parking |         |
|                                        | 24                      | hit robat                              | •               | z 8 |         | <b></b> |
| Increment (mm):                        | l Incrément (num) : 0   |                                        |                 |     |         |         |
| Viacos 15 mevi                         | Viter per 10 mm/6       |                                        | жő.             |     |         |         |
|                                        |                         |                                        | 1               |     |         |         |
| Patera                                 | X Y Z                   |                                        |                 |     |         |         |
| Poeilion Biocher (PB)                  | 0 419 99                | A                                      |                 |     |         |         |
| Origina Prisca [                       |                         | Za.                                    |                 |     | $\sim$  | $\geq$  |
| Epakiseu du Balt (ajouté<br>à P.O.P.Z) | POPX POPY POPZ          |                                        |                 |     |         |         |
|                                        | POP our tous les aves   |                                        |                 |     |         |         |
| Nouvelles valeurs                      | 0 0                     |                                        |                 |     |         |         |
| Annules                                | Valider l'origine pièce |                                        |                 |     |         |         |
|                                        |                         |                                        |                 |     |         |         |

La machine effectue une prise d'origine machine (POM)

**REMARQUE**: Pour l'opération suivante, on supposera que le capteur d'outil se trouve à <u>l'aplomb</u> du

Point Origine Machine (POM) sinon cliquer sur la touche « *approche* » pour bien positionner l'outil.

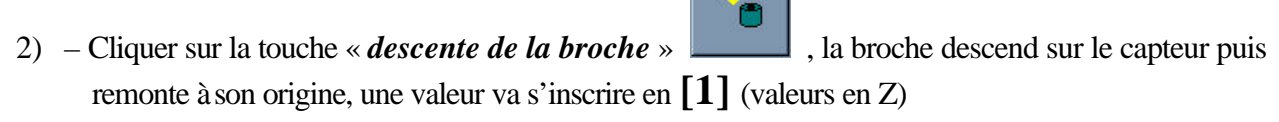

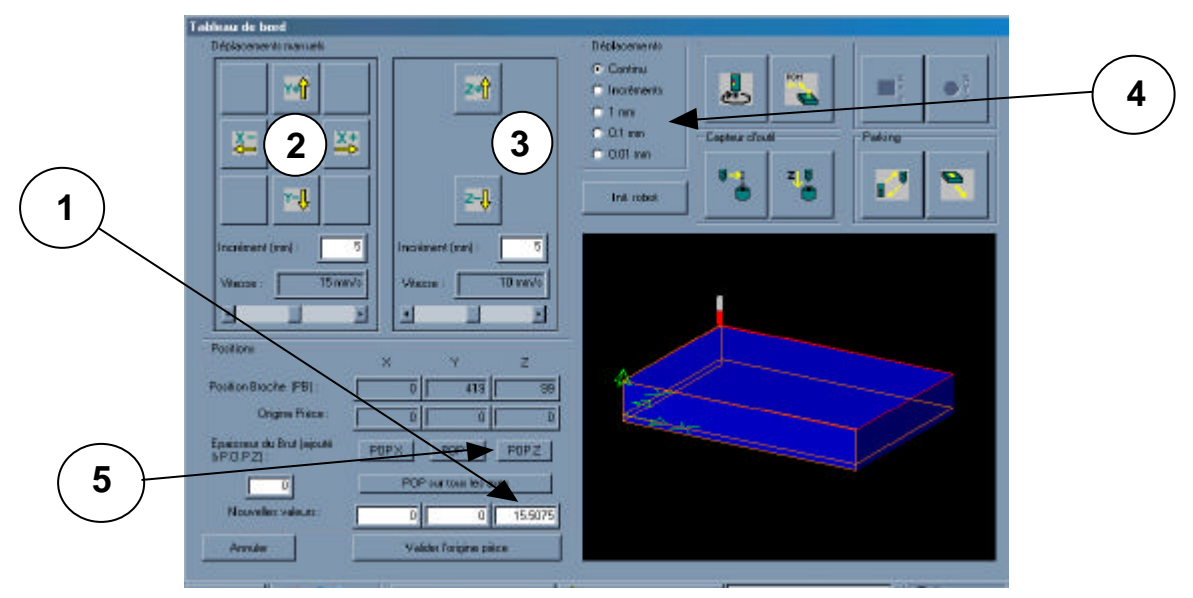

Patrice BEAUBE - Collège "Louis Sandras" - 02320 ANIZY-LE-CHATEAU Mise en place et réglage du capteur d'outil - Page 5

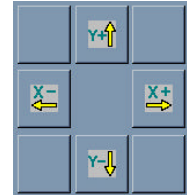

- 3) A l'aide des touches de déplacement [2] , positionner la broche au-dessus d'une partie du plateau martyr.
- 4) A l'aide des touches de déplacement [3]
  (vous pouvez utiliser le mode de déplacement par incrément [4] pour plus de précision)
- 5) Une fois que l'outil tangente le plateau martyr, cliquer sur **[5]**
- 6) Cliquer sur la touche « retour à l'origine machine »
- 7) Valider en cliquant sur

Valider l'origine pièce

## LE CAPTEUR D'OUTIL EST MAINTENANT PARAMETRE